## УСТАНОВКА ПРОГРАММЫ «ГАММА МУЛЬТИВОКС ВЕБ»

Состоит из следующих этапов:

- 1. Установка общедоступных распространяемых пакетов Visual C++ 2010, 2012, 2015, 2017
- 2. Установка СУБД MS SQL Express 2016 (или выше). Смешанный режим аутентификации, именованный экземпляр «EXPRESS»
- 3. В СУБД MS SQL создать пользователя db с паролем dbuser.
- 4. Создать сопоставление пользователя с уже имеющимся в развернутой БД (командой sp\_change\_users\_login)
- 5. Развернуть базу данных из резервной копии (Ris54\_INIT.bak)
- 6. Установить пакет PACSWebToolkit.msi
- 7. Скопировать каталоги WebPACS, RenderService, WebImageViewer в папку C:\Program Files\Alda Universal\PACSWebToolkit
- 8. В каталогах "config" каждого приложения (WebPACS, RenderService, WebImageViewer, PACSWebToolkit) следует поместить файл параметров подключения к базе данных, либо используя утилиту DbConnectionConfig.exe, либо скопировать уже настроенный файл Alda.DbConnection.Settings.xml из другого приложения C:\Program Files\Alda Universal\{имя дистрибутива}\bin
- 9. В редакторе AppOptions в ветке WebImageViewer-Default-Services-StartService-StartSettings задать параметры запуска исполняемых файлов вида:

<ProcessAppInfo>

<Name>WebPacs</Name>

<Path>C:\Program Files\ AldaUniversal\PACSWebToolkit\WebPACS\webPACS.exe</Path>

<Count>1</Count>

</ProcessAppInfo>

- 10. Перезапустить службу «Запуск служб PACSWebToolkit»
- 11. В диспетчере устройств проверить наличие запущенных приложений WebImageViewer.main и WebImageViewer.RenderService
- 12. Запустить браузер, в адресной строке набрать localhost:8280

Аутентифицироваться в веб приложении (логин Администратор, пароль njgjkm)